# ->- Baltic Hub

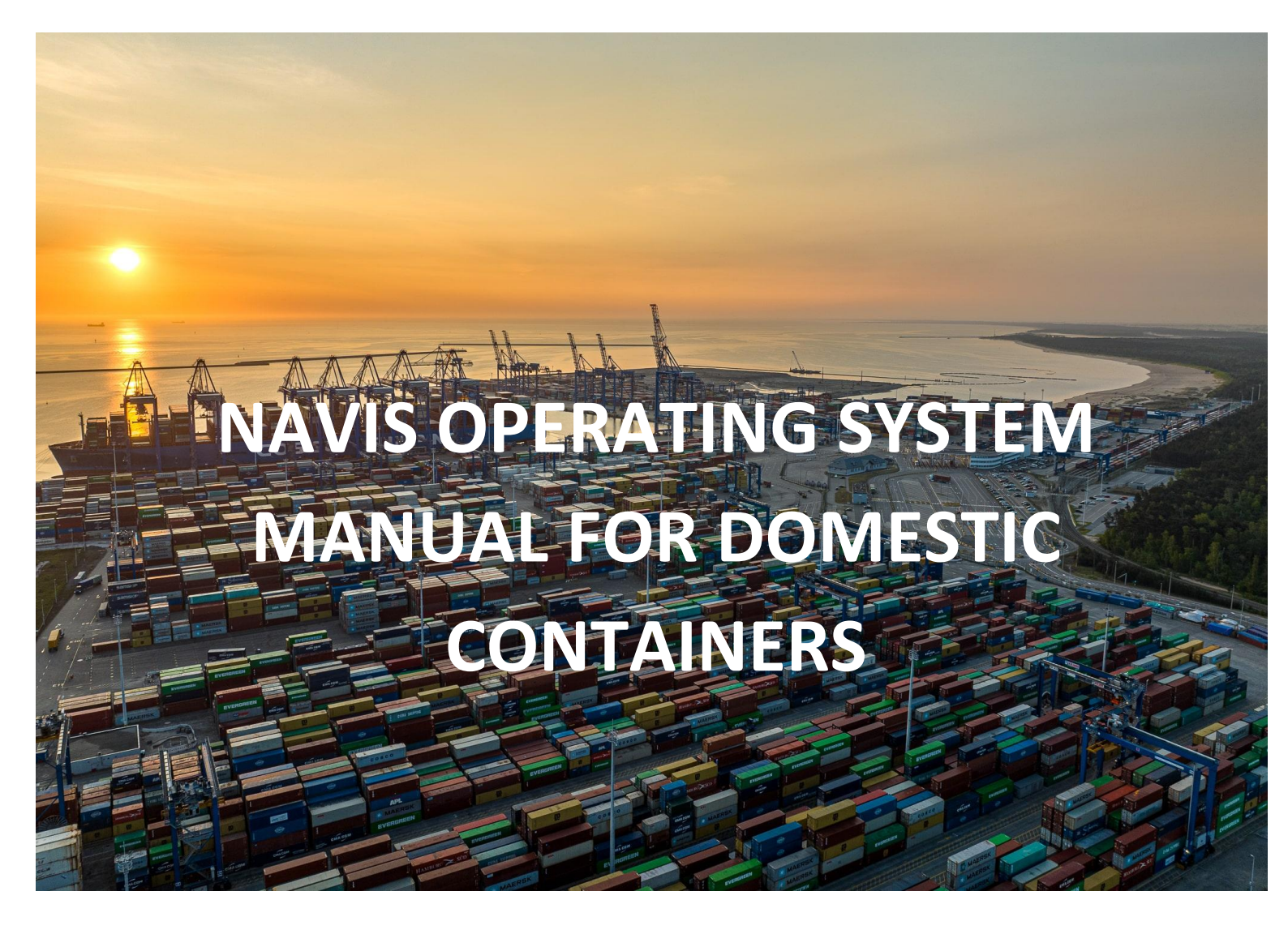

Operating system manual NAVIS\_Domestic https://baltichub.com/

# 🔆 Baltic Hub

## Contents

| Em   | pty containers notification            | 2                                                                                                    |
|------|----------------------------------------|----------------------------------------------------------------------------------------------------|
| Full | containers notification                | 4                                                                                                    |
| 2.1  | Container with neutral cargo           | 4                                                                                                    |
| 2.2  | Container with hazardous cargo         | 5                                                                                                    |
| 2.3  | Container with reefer cargo            | 7                                                                                                    |
| 2.4  | Container with OOG cargo               | 7                                                                                                    |
|      | Em<br>Full<br>2.1<br>2.2<br>2.3<br>2.4 | Empty containers notificationFull containers notification2.1Container with neutral cargo2.2Container with hazardous cargo2.3Container with reefer cargo2.4Container with OOG cargo |

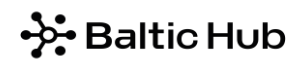

**Domestic** (empty and full) are containers that are delivered and picked up by road/rail. The billing party for empty or full containers stowed in the 'Domestic' category and all operations ordered for this category of containers is the entity advising the data in the Navis N4 system. It's customer (Freight Forwarder or Line Operator) responsibility to create a system notification before container is delivered to the terminal (in accordance with the manual below).

- 1. Container delivery (full or empty) by truck and picking up by train requires system notification and entering in *Train Operator* field a rail transport organizer in accordance with the manual below.
- Container delivery (full or empty) by train and picking up by road requires system notification and entering PIN number. In order to receive PIN number, Freight Forwarder sends e-mail request to the following address: <u>pregate@baltichub.com</u> and <u>cargocontrol@baltichub.com</u>. During pickup, the driver is required to provide the container number and PIN number in VBS system.

### 1 Empty containers notification

#### Step 1

From the Gate tab select option DOMESTIC\_PRE, then DOMESTIC\_PRE: Domestic Preadvise.

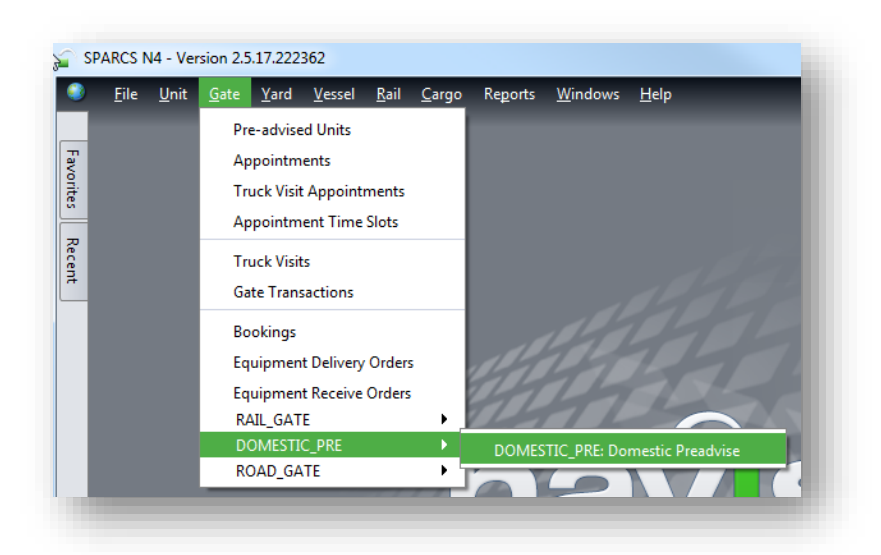

#### Step 2 In tab *Select*... choose option *Dray In*.

|         | insaction Entry |  |
|---------|-----------------|--|
| elect 🕒 |                 |  |
| lect    |                 |  |
| Dray In |                 |  |

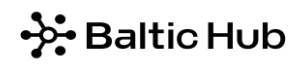

Step 3

Equipment Number – container number; Equipment Type – container ISO; Freight Kind – select option Empty; Gross Weight (kg) – in the case of empty containers, the weight is completed automatically; Category –select Domestic; Line Operator – select code of appropriate Line Operator; Agent One – delate dashes and add your Freight Forwarder code (for example NK001); Carrier Mode – depending on delivery mode type, select Truck or Train option. Train Operator – select a rail transport organizer name from the list.

After completing the required fields, click Save Transaction.

| OMESTIC PREADVISE  | Transaction Ent | ry — |                 |                           |
|--------------------|-----------------|------|-----------------|---------------------------|
| . Dray In 🕒        |                 |      |                 |                           |
| Equipment Number:  | TGHU1234567     |      | Carrier Mode:   | Truck 🔹                   |
| Equipment Type:    | 45G1            | ♣    | Train Operator: | •                         |
| Freight Kind:      | Empty           | •    | Seal Number 1:  | CELSPED (CELSPED)         |
| Gross Weight (kg): | 4000 kg         |      | Seal Number 2:  | CTL (CTL LOGISTICS)       |
| Category:          | Domestic        | •    | Seal Number 3:  | DBSCHENKER (DB SC         |
| Line Operator:     | APL             | 4    | Seal Number 4:  | ERONTRANS (ERONT          |
| Agent One:         | NK001           |      |                 | FORLINE (FORLINE)         |
| Agent one          |                 | -    |                 | HARTWIG_GDYNIA ((         |
|                    | Add Reefer      | Edit | Hazard Add OOG  | HARTWIG_SZCZ (C.H         |
|                    | ( nut neerer    |      |                 | HECKSHER (HECKSHI         |
|                    |                 |      | Clear 🗸         | Save Transaction 🛛 🕑 Help |

After clicking the *Save Transaction* option, some of the data disappears and the notification is visible in the *Units* tab.

| <u>Actions</u> | Display | UNITS    | ALL       |          | <b>? Y</b> 🗋 | +- 0    |
|----------------|---------|----------|-----------|----------|--------------|---------|
| Unit Nbr       | Line Op | Type ISO | Agent One | Category | V-State      | T-State |
| GHU12345       | APL     | 45G1     | NK001     | Domestic | Active       | Inbound |
| 1              | IIII    |          |           |          |              | >       |
|                |         |          |           |          |              | 0:1     |

# - Baltic Hub

## 2 Full containers notification

## 2.1 Container with neutral cargo

#### Step 1

From tab *Gate* select option *DOMESTIC\_PRE*, then *DOMESTIC\_PRE*: *Domestic Preadvise*.

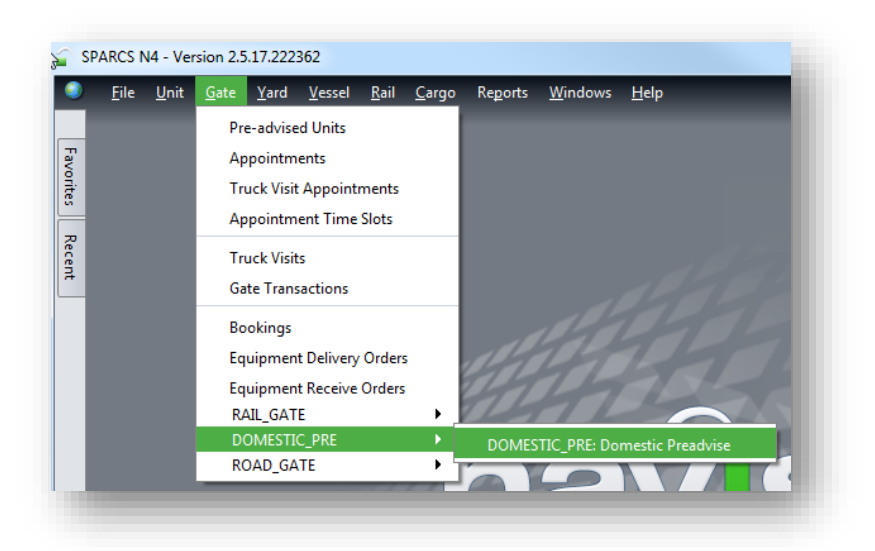

#### Step 2 In tab *Select*... choose option *Dray In*.

| te Processing                        | The state of the state of the s |
|--------------------------------------|----------------------------------------------------------------------------------------------------|
| OOMESTIC PREADVISE Transaction Entry |                                                                                                    |
| Select 🕒                             |                                                                                                    |
| elect                                |                                                                                                    |
| . Dray In                            |                                                                                                    |

#### Step 3

Equipment Number – container number; Equipment Type – container ISO; Freight Kind – select option FCL; Gross Weight (kg) – cargo weight + container tare; Category – select option Domestic; Line Operator – select code of appropriate Line Operator; Agent One – delate dashes and add your Freight Forwarder (for example NK001); Carrier Mode – depending on delivery mode type, select Truck or Train option; Train Operator – select a rail transport organizer name from the list;

After completing the required fields, click Save Transaction.

| ote Processing<br>OOMESTIC PREADVISE | Transaction Entry |                     |                                        |
|--------------------------------------|-------------------|---------------------|----------------------------------------|
| Equipment Number:                    | TGHU1234567       | Carrier Mode:       | Truck                                  |
| Equipment Type:                      | 45G1              | Train Operator:     | <b>•</b>                               |
| Freight Kind:                        | FCL               | Seal Number 1:      | CELSPED (CELSPED)                      |
| Gross Weight (kg):                   | 12000 kg          | Seal Number 2:      | CTL (CTL LOGISTICS)                    |
| Category:                            | Domestic          | Seal Number 3:      | DBSCHENKER (DB SC                      |
| Line Operator:                       | APL               | Seal Number 4:      | ERONTRANS (ERONT                       |
| Agent One:                           | NK001             | •                   | FORLINE (FORLINE)<br>HARTWIG_GDYNIA (( |
|                                      | Add Reefer        | Edit Hazard Add OOG | HARTWIG_SZCZ (C.H                      |
|                                      |                   | Clear 🕻             | Save Transaction                       |

After clicking the *Save Transaction* option, some of the data disappears and the notification is visible in the *Units* tab.

| UNITS ALL                     |          |           |          |         |              |
|-------------------------------|----------|-----------|----------|---------|--------------|
| <u>Actions</u> <u>Display</u> |          | ALL       |          |         | +- 0         |
| Unit Nbr Line Op              | Type ISO | Agent One | Category | V-State | T-State      |
| TGHU12345 APL                 | 45G1     | NK001     | Domestic | Active  | Inbound      |
| <                             | )        |           |          |         | $\mathbf{>}$ |
|                               |          |           |          |         | 0:1          |
|                               |          |           |          | ~ ~ ~   | 1 1 1 1      |
|                               |          |           |          |         |              |

#### 2.2 Container with hazardous cargo

In case of creating notification with hazardous cargo, please follow point 2.1 as in container notification with neutral cargo, except that before saving the notification, please complete the data according to the guidelines below.

#### Step 1

After completing all required fields, select option Add Hazard.

# ->- Baltic Hub

| OMESTIC PREADVISE  | Transaction Ent | try |                 | 7//     |     |   |
|--------------------|-----------------|-----|-----------------|---------|-----|---|
| Equipment Number:  | TGHU1234567     |     | Carrier Mode:   | Truck   | *   |   |
| Equipment Type:    | 45G1            | •   | Train Operator: |         | •   |   |
| Freight Kind:      | Empty           | •   | Seal Number 1:  |         |     | ] |
| Gross Weight (kg): | 4000 kg         |     | Seal Number 2:  |         |     | ī |
| Category:          | Domestic        | •   | Seal Number 3:  |         |     | ī |
| Line Operator:     | APL             |     | Seal Number 4:  |         |     | ī |
| Agent One:         | NK001           | •   |                 | C ~ ~ ~ | 142 | í |
|                    | Add Reefe       | Add | Hazard Add OOG  |         |     |   |

#### Step 2

In IMDG Class field, please select the appropriate cargo class from the list.

After entering the UN number in the UN/NA Number field, the data will be completed automatically. Then, please click option +Add, marked in red in below screenshot and after entering the data in the appropriate fields, accept all information by clicking the OK option.

| tem Details               |                     |        |                         |                       |
|---------------------------|---------------------|--------|-------------------------|-----------------------|
| UN/NA Number:             | 1233                |        | IMDG Class:             | 3 Flammable Liquids 🔹 |
| Hazard Number Type:       | United Nations (UN) | •      |                         |                       |
| Proper Name:              | METHYLAMYL ACETA    | ATE    |                         |                       |
| Technical Name:           |                     |        |                         |                       |
| Notes:                    |                     |        |                         |                       |
| Quantity:                 |                     |        | PackageType:            |                       |
| Packing Group:            |                     | •      | Weight (kg):            |                       |
| Explosive Class:          |                     |        | Flash Point (C):        |                       |
| Emergency contact:        |                     | Emerge | ncy Response Guide Nbr: |                       |
|                           | Limited Quantity    |        | IMDG Page Number:       |                       |
|                           | Marine Pollutants   |        | DcLgRef:                |                       |
| InhalationZone:           |                     |        | EMS:                    |                       |
| MFAG:                     |                     |        | Hazard Id, Upper part:  |                       |
| Substance Id, Lower Part: |                     | Pla    | nner Reference Number:  |                       |
| Move Method:              |                     |        | IMO1:                   | •                     |
| IMO2:                     |                     | •      | Deck Restrictions:      |                       |
| Placards:                 | 3                   |        | Fire Code:              | 🌵                     |
|                           |                     |        |                         | + Add                 |
| Hazardous Cargo Items -   |                     |        |                         |                       |
| Seq Nbr                   | IMDG Class          | UN/NA  | Prop.Name               | Hazard Number T       |
|                           |                     |        |                         |                       |

After completing the required fields, click *Save Transaction* in the main nonfiction screen. After clicking *Save Transaction*, some of the data disappears and the notification is visible in the *Units* tab.

# ->- Baltic Hub

## 2.3 Container with reefer cargo

In case of creating notification with reefer cargo, please follow point 2.1 as in container notification with neutral cargo, except that before saving the notification, please complete the data according to the guidelines below.

#### Step 1

After completing all required fields, select option Add Reefer.

| Processing<br>MESTIC PREADVISE T<br>Dray In | ransaction Entry | -0-                          |             |             |        |
|---------------------------------------------|------------------|------------------------------|-------------|-------------|--------|
| Equipment Number:                           | TGHU1234567      | Carrier                      | Mode: Truck |             | •      |
| Equipment Type:                             | 45G1             | 📕 🛛 Train Op                 | erator:     |             | •      |
| Freight Kind:                               | FCL              | <ul> <li>Seal Nun</li> </ul> | nber 1:     |             |        |
| Gross Weight (kg):                          | 12000 kg         | Seal Nun                     | nber 2:     |             |        |
| Category:                                   | Domestic         | <ul> <li>Seal Nun</li> </ul> | nber 3:     |             |        |
| Line Operator:                              | APL              | Seal Nun                     | nber 4:     |             | 7      |
| Agent One:                                  | NK001            | •                            | 14          | 2472        |        |
|                                             | Add Reefer       | Dit Hazard Add               | 1 OOG       | Transaction | P Help |

Step 2 In the *Temp. Required (C)* field enter temperature.

| Temp Required (C):    |   |
|-----------------------|---|
| rempi nequied (c).    |   |
| /entilation Required: |   |
| Ventilation Unit:     | • |
| lumidity required, %: |   |
| O2 required, %:       |   |
| CO2 required, %:      |   |

After completing the required fields click OK and then click Save Transaction in the main nonfiction screen.

#### 2.4 Container with OOG cargo

In case of creating notification with OOG cargo, please follow point 2.1 as in container notification with neutral cargo, except that before saving the notification, please complete the data according to the guidelines below.

#### Step 1

After completing all required fields, select option Add OOG.

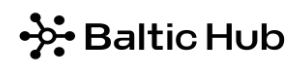

| OMESTIC PREADVISE T | ransaction Entry |                                   |       |   |
|---------------------|------------------|-----------------------------------|-------|---|
| Equipment Number:   | TGHU1234567      | Carrier Mode                      | Truck | • |
| Equipment Type:     | 45G1             | 🐣 Train Operator                  | :     | • |
| Freight Kind:       | FCL              | <ul> <li>Seal Number 1</li> </ul> | :     |   |
| Gross Weight (kg):  | 12000 kg         | Seal Number 2                     | :     |   |
| Category:           | Domestic         | <ul> <li>Seal Number 3</li> </ul> | :     |   |
| Line Operator:      | APL              | Seal Number 4                     | :     |   |
| Agent One:          | NK001            | •                                 |       |   |
|                     | Add Reefer       | Edit Hazal ( Add OOG              |       |   |

Step 2

In the *OOG* – *Add/Edit* tab, enter over dimension in centimeters. To delete data, enter the zero number in the appropriate fields.

| OOG - Add/Edit       | ×            |
|----------------------|--------------|
| Enter Oog Details    |              |
| Overlong Back (cm):  |              |
| Overlong Front (cm): |              |
| Overwide Left (cm):  |              |
| Overwide Right (cm): |              |
| Overheight (cm):     |              |
| 🗸 ок) 🗶 с            | ancel 🛛 Help |

After completing the required fields, click OK and then click Save Transaction in the main nonfiction screen.

Should you have any questions or doubts, do not hesitate to contact us by e-mail or phone: <u>customerservice@baltichub.com</u> +48 58 737 63 18